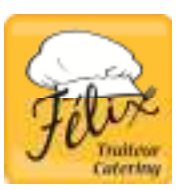

#### BONJOUR CHERS PARENTS !

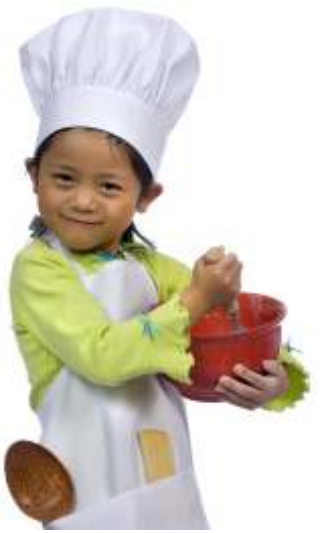

Nous sommes heureux de pouvoir offrir à vos enfants des repas sains et équilibrés, pour l'année scolaire 2013-2014.

Afin de combler les besoins en vitamines, minéraux et autres éléments nutritifs des enfants, nous respectons les recommandations du guide alimentaire canadien et de la Commission scolaire Marguerite-Bourgeoys sur les saines habitudes de vie.

Même si nous avons à cœur la santé optimale de vos enfants, le goût de nos mets ainsi que leur attrait pour eux n'en est nullement altéré... ce qui est notre défi quotidien !

# Du nouveau chez traiteur Félix!

- Moins de bons de commande papier, réduction de l'empreinte écologique sur notre planète pour l'avenir de nos enfants;
- Menus en anglais et en français;
- Liste des allergènes pour chacun des repas.

## Repas pour septembre 2013\*

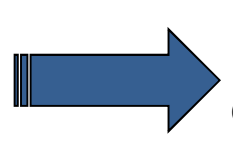

Inscription via le web (le plus tôt possible, pour ne pas oublier) et commande pour septembre passée avant **le 25 août.** Les bons de commande papier seront distribués à la mi-septembre pour les repas d'octobre.

\*Si vous avez déjà commandé en ligne, ne pas tenir compte de cet avertissement. Vous recevrez un courriel lorsque le menu de septembre sera disponible.

## Inscription et commande pas à pas - Étape 1

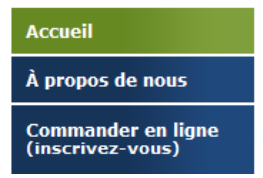

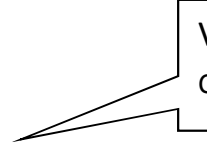

Via le site web de *Traiteur Félix,* au <u>www.traiteurfelix.com.</u> Cliquez sur L'ONGLET *Commander en ligne (inscrivez-vous).* 

| Veuillez remplir les champs ci-dessous pour<br>créer votre compte. |            |  |  |  |  |
|--------------------------------------------------------------------|------------|--|--|--|--|
| Votre prénom :                                                     |            |  |  |  |  |
| Votre nom :                                                        |            |  |  |  |  |
| Votre courriel :                                                   |            |  |  |  |  |
|                                                                    | M'INSCRIRE |  |  |  |  |

#### OUVERTURE DE DOSSIER

Ici figurent vos informations (parent).

Vous recevrez rapidement un mot de passe temporaire vous permettant de poursuivre votre inscription (celui-ci pourra être modifié par la suite).

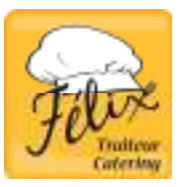

#### Étape 2 – Connexion au site

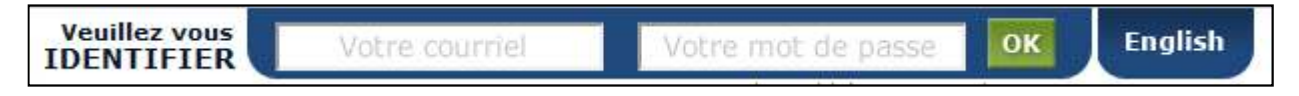

Transcrivez votre courriel et mot de passe temporaire dans le haut de l'écran, dans les cases appropriées.

#### Étape 3 – Création de votre profil

Mon PROFIL

Maintenant vous pouvez inscrire vos informations personnelles, qui nous permettront de vous rejoindre en cas de besoin et changer votre mot de passe si vous le désirez.

| Informations princip | ales                  | Coordonnées                                                                                                    |                  |                        |  |
|----------------------|-----------------------|----------------------------------------------------------------------------------------------------|------------------|------------------------|--|
| Français             | © English             | Adresse* :                                                                                                    | MON ADRESSE      |                        |  |
| Madame               | © Monsieur            | Ville* :                                                                                                    | MA VILLE         |                        |  |
| Prénom* :            | ISABELLE              | Brovince :                                                                                                    | Ouébec           | Code postal* : J5R 6M7 |  |
| Nom* :               | DUPUY                 | Province.                                                                                                    | •                |                        |  |
| Courriel* :          | blablabla@hotmail.com | Téléphone - jour* :                                                                                                    | 514 - 111 - 1111 |                        |  |
| Mot de passe* :      | •••••                 | Téléphone - soir* :                                                                                                    | 514 - 222 - 2222 |                        |  |
| Mot de passe* :      | •••••                 | Téléphone - cellulaire :                                                                                                    | 514 - 333 - 3333 |                        |  |
| (commer)             |                       | Je désire recevoir des communiqués par courriel signalant qu'un nouveau<br>✓ menu est disponible, ou toute autre information provenant de Traiteur Félix. |                  |                        |  |

#### Étape 4 – Création du profil du ou des enfants

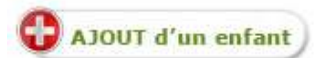

Vous inscrivez les informations relatives à votre ou vos enfants (nom et prénom, école et niveau) pour pouvoir effectuer la commande et nous permettre de livrer les repas chaud.

| Informations principales | Coordonnées                                                                                     |                                                    |  |
|--------------------------|-------------------------------------------------------------------------------------------------|----------------------------------------------------|--|
| © Fille © Garçon         | Commission scolaire* :                                                                          | Choisir                                            |  |
| Prénom* :                | Ecole* r                                                                                        | Choleir                                            |  |
| Nom* :                   | Nivabu* :                                                                                       | Choisir                                            |  |
|                          | Commentaires :                                                                                  |                                                    |  |
|                          |                                                                                                 |                                                    |  |
| 744                      | Trastaer Führ ( 470, can Veteria, Lastron (Quibec) HEE<br>a dealle mannan & 2011 Trailear Field | 175   T48 314 435-7477<br>  Martinet   Politikasji |  |

#### Étape 5 - Commande

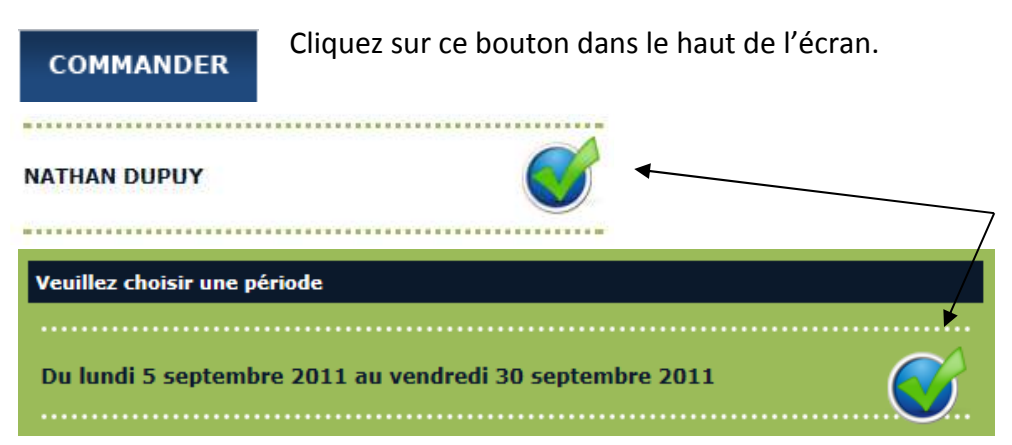

Choisissez la période et l'enfant pour lequel vous désirez commander et cliquez sur « Étape suivante ».

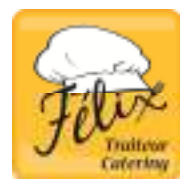

Choisissez le repas et le breuvage de votre enfant (1 ou 2 choix selon l'école).

Visualisez les ingrédients en positionnant le curseur de la souris au-dessus du met.

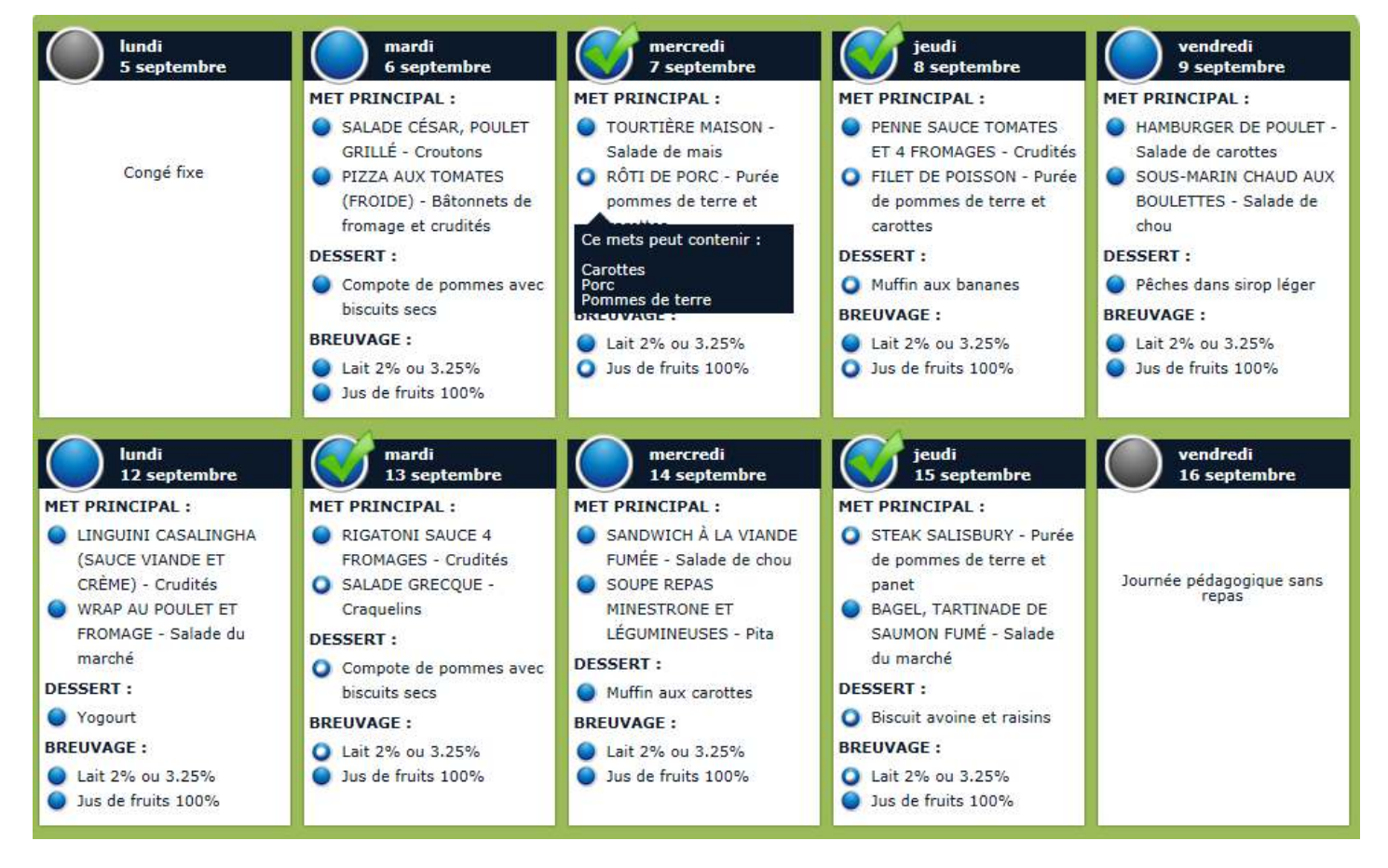

#### Étape 6 - Paiement

| PERIODE                                       | QTÉ REPAS                                                                                                    | I                                                                                                    | TOTAL                                                                                                    |  |
|-----------------------------------------------|----------------------------------------------------------------------------------------------------|----------------------------------------------------------------------------------------------------|----------------------------------------------------------------------------------------------------|--|
| SEPTEMBRE                                     | 8 (X 4,50 \$)                                                                                                    | 1                                                                                                    | 36,00 \$                                                                                                    |  |
|                                               |                                                                                                    |                                                                                                    | Total : 36,00 \$ CAD                                                                                                    |  |
|                                               |                                                                                                    |                                                                                                    |                                                                                                    |  |
|                                               |                                                                                                    |                                                                                                    |                                                                                                    |  |
| Paiement par carte de cré                     | dit                                                                                                    |                                                                                                    |                                                                                                    |  |
| Type de carte :                               | Visa 💌                                                                                                    |                                                                                                    |                                                                                                    |  |
| Nom du détenteur :                            |                                                                                                    |                                                                                                    |                                                                                                    |  |
| Numéro de carte :                             |                                                                                                    |                                                                                                    |                                                                                                    |  |
| Date d'expiration :                           | MM 🗸 / AA 🔽                                                                                                    |                                                                                                    |                                                                                                    |  |
| CVV:                                          |                                                                                                    |                                                                                                    |                                                                                                    |  |
| Traiteur Félix                                |                                                                                                    |                                                                                                    |                                                                                                    |  |
| 450 Victoria<br>Lachine, (Québec)             |                                                                                                    |                                                                                                    |                                                                                                    |  |
| H8S 1Y5                                       |                                                                                                    |                                                                                                    |                                                                                                    |  |
| Tél. : 514 639-7877                           |                                                                                                    |                                                                                                    |                                                                                                    |  |
| Téléc. : 514 639-7887                         |                                                                                                    |                                                                                                    |                                                                                                    |  |
| info@traiteurieix.com                         |                                                                                                    |                                                                                                    |                                                                                                    |  |
| J'ai lu et j'accepte les termes et conditions |                                                                                                    |                                                                                                    |                                                                                                    |  |
|                                               |                                                                                                    |                                                                                                    |                                                                                                    |  |
|                                               |                                                                                                    |                                                                                                    |                                                                                                    |  |
|                                               | PAYER ET                                                                                                    | COMPL                                                                                                    | ÉTER LA COMMANDE                                                                                                    |  |
|                                               | SEPTEMBRE Paiement par carte de cré Type de carte : Nom du détenteur : Numéro de carte : Date d'expiration : CVV: Traiteur Félix 450 Victoria Lachine, (Québec) H8S 1Y5 Tél. : 514 639-7887 info@traiteurfelix.com J'ai lu et j'accepte la | SEPTEMBRE   8 (X 4,50 \$)<br>Paiement par carte de crédit<br>Type de carte : Visa •<br>Nom du détenteur :<br>Numéro de carte :<br>Date d'expiration : MM • / AA •<br>CVV:<br>Traiteur Félix<br>450 Victoria<br>Lachine, (Québec)<br>H8S 1YS<br>Tél. : 514 639-7877<br>Téléc. : 514 639-7887<br>info@traiteurfelix.com<br>J'ai lu et j'accepte les termes et conditions | SEPTEMBRE   8 (X 4,50 \$)  <br>Paiement par carte de crédit<br>Type de carte : Visa •<br>Nom du détenteur :<br>Numéro de carte :<br>Date d'expiration : MM • / AA •<br>CVV:<br>Traiteur Félix<br>450 Victoria<br>Lachine, (Québec)<br>H8S 1Y5<br>Tél. : 514 639-7887<br>info@traiteurfelix.com<br>• J'ai lu et j'accepte les termes et conditions |  |

Via notre *serveur sécurisé*, vous pourrez payer par carte de crédit en toute confiance.

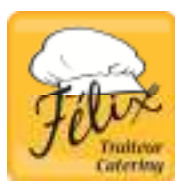

## Étape 7 – Impression du menu

Pour le frigo ou l'agenda, ce format calendrier sera très pratique. Imprimez en appuyant sur isualisez votre paiement avec

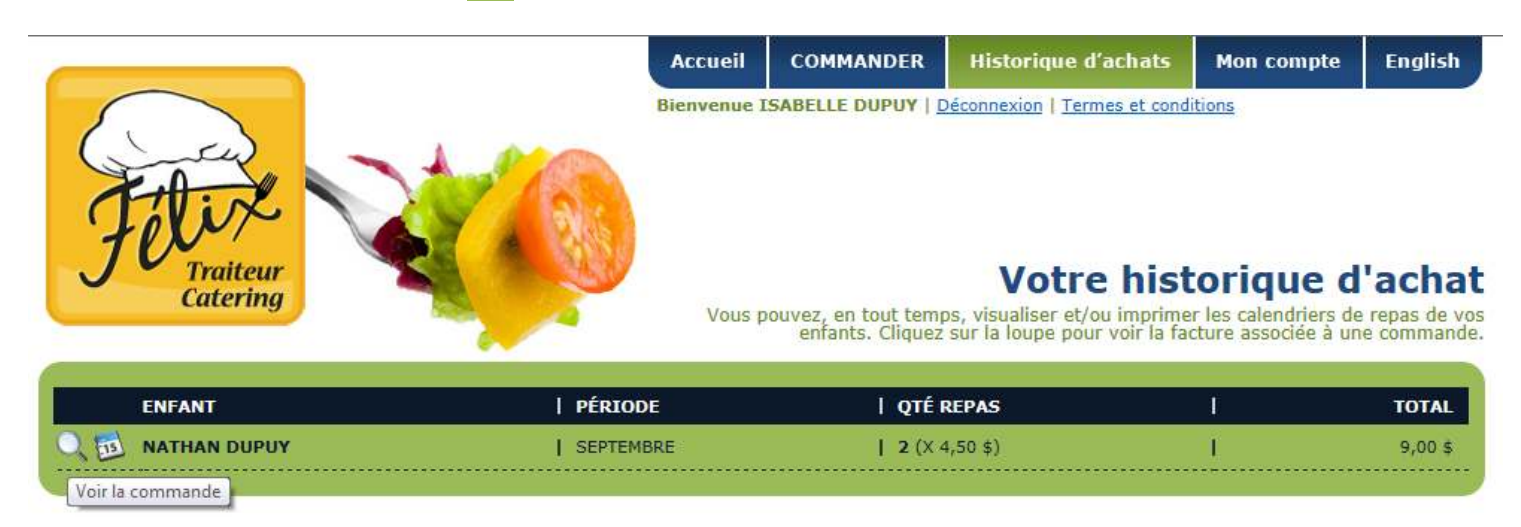

Merci, bon été et au plaisir de nourrir vos enfants!